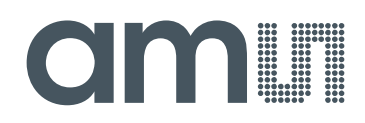

# austriamicrosystems AG

is now

# ams AG

The technical content of this austriamicrosystems document is still valid.

#### **Contact information:**

Headquarters: ams AG Tobelbaderstrasse 30 8141 Unterpremstaetten, Austria Tel: +43 (0) 3136 500 0 e-Mail: ams\_sales@ams.com

Please visit our website at www.ams.com

# AS5000 Programmer

#### **OPERATION MANUAL**

*e* austria**micro**systems

# **Programming Tool**

#### **1** General Overview

This operational manual describes the function of the *AS5000 Programmer* in combination with the programming boards. This tool can program the austriamicrosystems AS5000 series magnetic rotary encoders. The graphical user interface (GUI) runs on PC running Windows XP or later and controls the programmer via the USB interface. All major access modes to the OTP memories can be established. Be aware that austriamicrosystems provides the *AS5000 Programmer* as a reference for programming and reading of mentioned devices (refer to Appendix A) under laboratory conditions (no warranty for mass production).

**Note:** Since firmware version v2.10 the AS5000-Programmer contains a boot loader, which provides an update function for new software release. Please refer to the corresponding *application note AN5000-60* (available on our webpage).

#### 2 Hardware Components

#### 2.1 Description of the Hardware Components

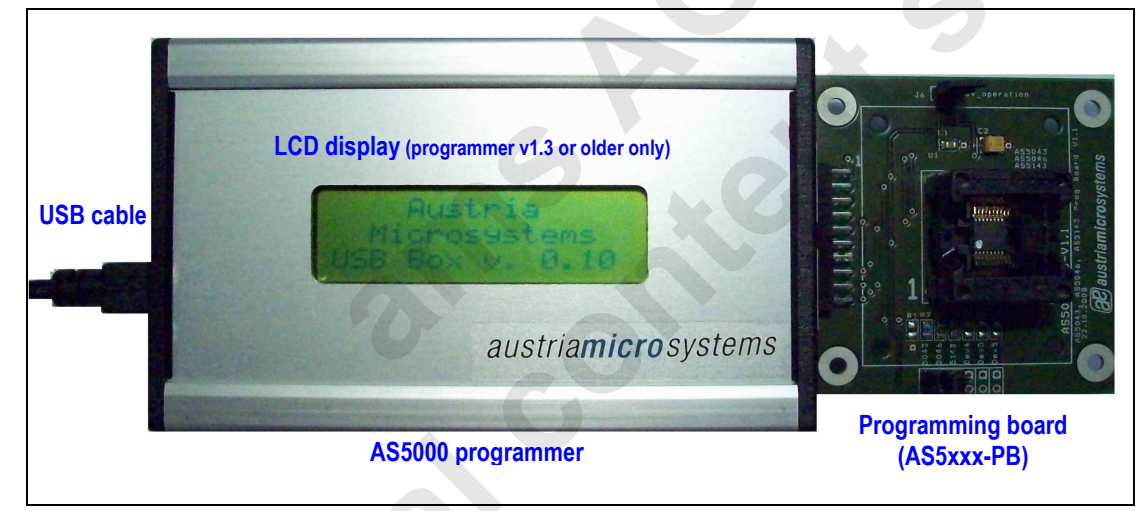

Figure 1: Three components of the Programmer solution

Figure 1 shows the three components which are needed to program the austriamicrosystems magnetic rotary encoder. Take care that the connector between programming box and programming box is plugged in the right way.

Warning:

In case of wrong connection, the components in the AS5000 programmer or the encoder can be destroyed!

|    |    | Ρ  | rogra | imme | r's rig | ht sid | е |   |   |
|----|----|----|-------|------|---------|--------|---|---|---|
| 19 | 17 | 15 | 13    | 11   | 9       | 7      | 5 | 3 | 1 |
| 20 | 18 | 16 | 14    | 12   | 10      | 8      | 6 | 4 | 2 |

Figure 2: AS5000 Programmer MRE connector (right side view)

| 1       Vzap       Programming voltage         2       Vzap       Programming voltage         3       D10       Encoder signal         4       ADC2       Device autodetection voltage         5       D9       Encoder signal         6       ADC1       Vzap feedback         7       D8       Encoder signal         9       D7       Encoder signal         10       D6       Encoder signal         11       Encoder signal       Encoder signal         9       D7       Encoder signal         10       D6       Encoder signal         11       VDD       Encoder signal         12       VDD       Encoder signal         13       GND       Ground         14       GND       Ground         15       D5       Encoder signal         16       D0       Encoder signal         17       D4       Encoder signal         18       D1       LCD signal - Do not use         19       D3       Encoder & LCD display signal         20       D2       Encoder & LCD display signal | Pin # | Signal | Comment                      |
|----------------------------------------------------------------------------------------------------|-------|--------|------------------------------|
| 2       Vzap       Programming voltage         3       D10       Encoder signal         4       ADC2       Device autodetection voltage         5       D9       Encoder signal         6       ADC1       Vzap feedback         7       D8       Encoder signal         8       D11       Encoder signal         9       D7       Encoder signal         10       D6       Encoder signal         11       VDD       Encoder power supply         12       VDD       Encoder power supply         13       GND       Ground         14       GND       Ground         15       D5       Encoder signal         17       D4       Encoder signal         18       D1       LCD signal - Do not use         19       D3       Encoder & LCD display signal         20       D2       Encoder & LCD display signal                                                                                                    | 1     | Vzap   | Programming voltage          |
| 3       D10       Encoder signal         4       ADC2       Device autodetection voltage         5       D9       Encoder signal         6       ADC1       Vzap feedback         7       D8       Encoder signal         8       D11       Encoder signal         9       D7       Encoder signal         10       D6       Encoder signal         11       VDD       Encoder signal         12       VDD       Encoder signal         13       GND       Ground         14       GND       Ground         15       D5       Encoder signal         16       D0       Encoder signal         17       D4       Encoder signal         18       D1       LCD signal - D onat use         19       D3       Encoder & LCD display signal         20       D2       Encoder & LCD display signal                                                                                                    | 2     | Vzap   | Programming voltage          |
| 4       ADC2       Device autodetection voltage         5       D9       Encoder signal         6       ADC1       Vzap feedback         7       D8       Encoder signal         9       D7       Encoder signal         10       D6       Encoder signal         11       VDD       Encoder signal         12       VDD       Encoder signal         13       GND       Ground         14       GND       Ground         15       D5       Encoder signal         16       D0       Encoder signal         17       D4       Encoder signal         18       D1       LCD signal - Do not use         19       D3       Encoder & LCD display signal         20       D2       Encoder & LCD display signal                                                                                                    | 3     | D10    | Encoder signal               |
| 5       D9       Encoder signal         6       ADC1       Vza feedback         7       D8       Encoder signal         8       D11       Encoder signal         9       D7       Encoder signal         10       D6       Encoder signal         11       VDD       Encoder power supply         12       VDD       Encoder gover supply         13       GND       Ground         14       GND       Ground         15       D5       Encoder signal         16       D0       Encoder signal         17       D4       Encoder signal         18       D1       LCD signal - Do not use         19       D3       Encoder & LCD display signal         20       D2       Encoder & LCD display signal                                                                                                    | 4     | ADC2   | Device autodetection voltage |
| 6       ADC1       Vzap feedback         7       D8       Encoder signal         8       D11       Encoder signal         9       D7       Encoder signal         10       D6       Encoder signal         11       VDD       Encoder signal         12       VDD       Encoder power supply         13       GND       Ground         14       GND       Ground         15       D5       Encoder signal         16       D0       Encoder signal         17       D4       Encoder signal         18       D1       LCD signal – Do not use         19       D3       Encoder & LCD display signal         20       D2       Encoder & LCD display signal                                                                                                    | 5     | D9     | Encoder signal               |
| 7       D8       Encoder signal         8       D11       Encoder signal         9       D7       Encoder signal         10       D6       Encoder supply         11       VDD       Encoder power supply         12       VDD       Encoder signal         13       GND       Ground         14       GND       Ground         15       D5       Encoder signal         16       D0       Encoder signal         17       D4       Encoder signal         18       D1       LCD signal – Do not use         19       D3       Encoder & LCD display signal         20       D2       Encoder & LCD display signal                                                                                                    | 6     | ADC1   | Vzap feedback                |
| 8       D11       Encoder signal         9       D7       Encoder signal         10       D6       Encoder power supply         11       VDD       Encoder power supply         12       VDD       Encoder power supply         13       GND       Ground         14       GND       Ground         15       D5       Encoder signal         16       D0       Encoder signal         18       D1       LCD signal – Do not use         19       D3       Encoder & LCD display signal         20       D2       Encoder & LCD display signal                                                                                                    | 7     | D8     | Encoder signal               |
| 9       D7       Encoder signal         10       D6       Encoder power supply         11       VDD       Encoder power supply         12       VDD       Encoder power supply         13       GND       Ground         14       GND       Ground         15       D5       Encoder signal         16       D0       Encoder signal         17       D4       Encoder signal         18       D1       LCD signal – Do not use         19       D3       Encoder & LCD display signal         20       D2       Encoder & LCD display signal                                                                                                    | 8     | D11    | Encoder signal               |
| 10       D6       Encoder signal         11       VDD       Encoder power supply         12       VDD       Encoder power supply         13       GND       Ground         14       GND       Ground         15       D5       Encoder signal         16       D0       Encoder signal         17       D4       Encoder signal         18       D1       LCD signal - Do not use         19       D3       Encoder & LCD display signal         20       D2       Encoder & LCD display signal                                                                                                    | 9     | D7     | Encoder signal               |
| 11       VDD       Encoder power supply         12       VDD       Encoder power supply         13       GND       Ground         14       GND       Ground         15       D5       Encoder signal         16       D0       Encoder signal         17       D4       Encoder signal         18       D1       LCD signal - Do not use         19       D3       Encoder & LCD display signal         20       D2       Encoder & LCD display signal                                                                                                    | 10    | D6     | Encoder signal               |
| 12       VDD       Encoder power supply         13       GND       Ground         14       GND       Ground         15       D5       Encoder signal         16       D0       Encoder signal         17       D4       Encoder signal         18       D1       LCD signal – Do not use         19       D3       Encoder & LCD display signal         20       D2       Encoder & LCD display signal                                                                                                    | 11    | VDD    | Encoder power supply         |
| 13       GND       Ground         14       GND       Ground         15       D5       Encoder signal         16       D0       Encoder & LCD display signal         17       D4       Encoder signal         18       D1       LCD signal – Do not use         19       D3       Encoder & LCD display signal         20       D2       Encoder & LCD display signal                                                                                                    | 12    | VDD    | Encoder power supply         |
| 14       GND       Ground         15       D5       Encoder signal         16       D0       Encoder signal         17       D4       Encoder signal         18       D1       LCD signal – Do not use         19       D3       Encoder & LCD display signal         20       D2       Encoder & LCD display signal                                                                                                    | 13    | GND    | Ground                       |
| 15       D5       Encoder signal         16       D0       Encoder & LCD display signal         17       D4       Encoder signal         18       D1       LCD signal – Do not use         19       D3       Encoder & LCD display signal         20       D2       Encoder & LCD display signal                                                                                                    | 14    | GND    | Ground                       |
| 16       D0       Encoder & LCD display signal         17       D4       Encoder signal         18       D1       LCD signal – Do not use         19       D3       Encoder & LCD display signal         20       D2       Encoder & LCD display signal                                                                                                    | 15    | D5     | Encoder signal               |
| 17       D4       Encoder signal         18       D1       LCD signal – Do not use         19       D3       Encoder & LCD display signal         20       D2       Encoder & LCD display signal                                                                                                    | 16    | D0     | Encoder & LCD display signal |
| 18       D1       LCD signal – Do not use         19       D3       Encoder & LCD display signal         20       D2       Encoder & LCD display signal                                                                                                    | 17    | D4     | Encoder signal               |
| 19     D3     Encoder & LCD display signal       20     D2     Encoder & LCD display signal                                                                                                    | 18    | D1     | LCD signal – Do not use      |
| 20 D2 Encoder & LCD display signal                                                                                                    | 19    | D3     | Encoder & LCD display signal |
|                                                                                                    | 20    | D2     | Encoder & LCD display signal |
|                                                                                                    |       |        |                              |

#### 2.2 Description of the programming board

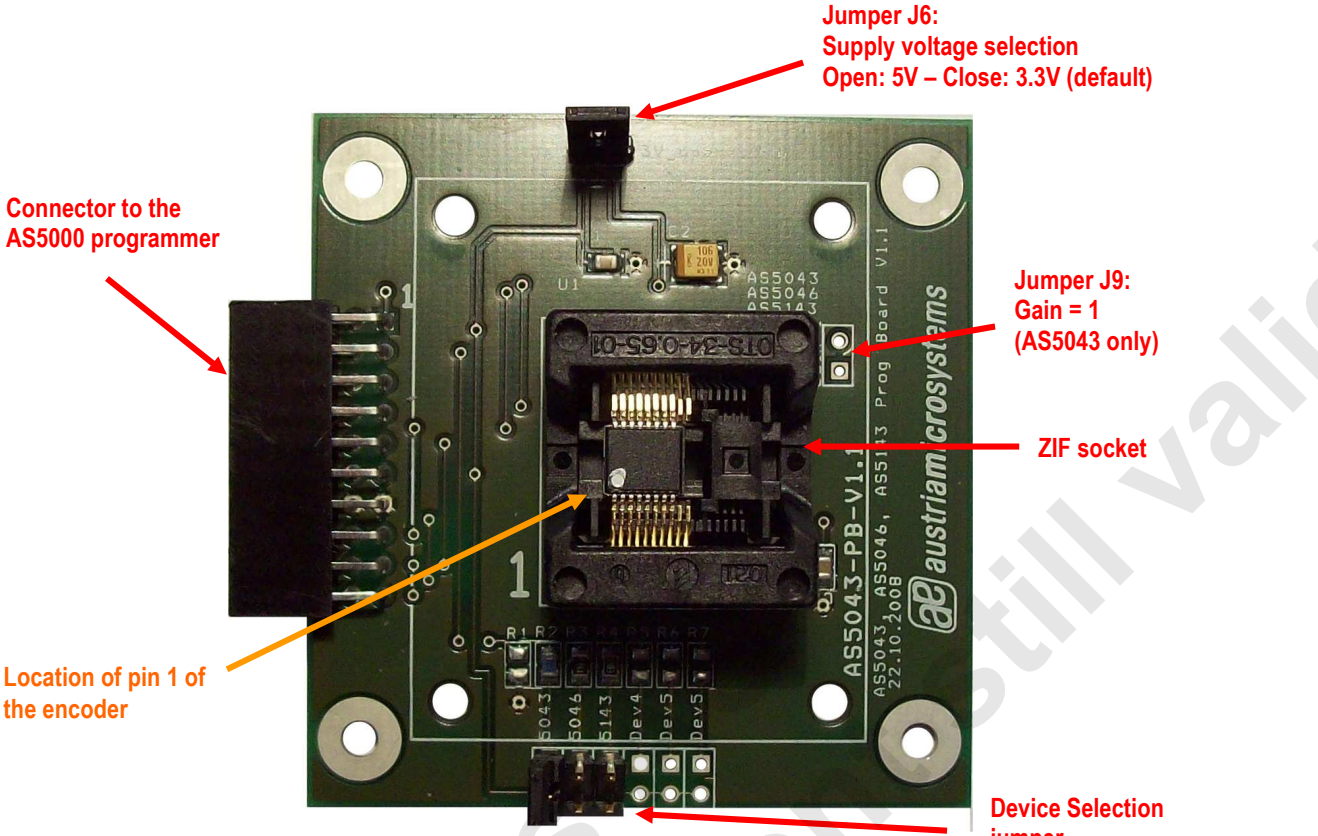

Figure 3: Example for an AS5043-PB Programming board

jumper

The programming board (AS5xxx-PB) is specific for a group of devices. By jumper setting on this board the build in firmware in the programming box automatically detects the selected device. It is not recommended to change the jumper setting to a different encoder type than installed in the socket.

To place or remove a device form the socket, push the black frame of the socket down. This socket has more connectors as the AS50xx/ AS51xx part and therefore it is important to align the device to the left side of the socket. The pin 1 of the device must be on the bottom left side. Figure 2 shows the detailed placed device in the socket. The jumper J9 is specific for the AS5043/AS5143. This Jumper is used to close the feedback loop used for the analog output operation mode. With this jumper the gain can set to 1.

The jumper J6 is by default closed because the *AS5000 Programmer* provides 3.3V operation. In case of 5 V operation the jumper must be removed and the configuration can be changed over the GUI.

#### 3 Installation

#### 3.1 Hardware setup

First connect the AS5xxx-PB to the 20-pin connector of the AS5000 Programmer, as shown on Figure 1. The AS5000 Programmer is directly powered by the PC via USB. An external power supply is not needed.

#### 3.2 Installing the GUI on the PC

The preliminary software is developed for a Microsoft Windows XP operating system with Service Pack 2. In addition the dotnet (.NET) framework version 2.0 or more must be installed on the PC. This package can be downloaded free of charge from the Microsoft webpage:

http://www.microsoft.com/downloads/details.aspx?FamilyID=0856eacb-4362-4b0d-8edd-aab15c5e04f5&displaylang=en

Following Procedure is recommended before starting the GUI:

- 1. check on your PC if Service Pack 2 is installed
- 2. install the mentioned .net package to your computer
- 3. execute AS5000GUI\_setup.exe
- 4. Finally start the GUI using the shortcut in the start menu or desktop.

#### 4 Graphical User Interface (GUI)

| 22 AMS AS5xxx GUI v1.411 |                                                                                         |                              | 8 _ O ×             |
|--------------------------|-----------------------------------------------------------------------------------------|------------------------------|---------------------|
| AS5000 Programmer        | 🗹 Auto                                                                                  | Connect to AS5xxx Programmer | austriamicrosystems |
| AS5xxx Programmer        | Connect Disconnect<br>FW Name ubox<br>FW Version: 2.24<br>ams/austriamicrosystems ubox/ | Device                       |                     |
| USB: Connected           | 6                                                                                       |                              | ubox.dll v0.0006    |

Figure 4: Main window of the GUI, no PB board inserted

Figure 4 shows the main window of the GUI.

In the top left corner, informations about the connected hardware are displayed:

- firmware (FW) type of the connected hardware: ubox (AS5000 Programmer) or dbrd (Demoboard)
- firmware (FW) version

By default the GUI is in the auto detection mode. Any austriamicrosystems device connected on the USB port (one device at the same time) will be automatically detected and displayed in the right top corner.

Note: The autodetect mode can be disabled and forced to any other device type by selecting the device manually.

Once a PB board inserted, tabs will be displayed allowing go into two main sections: SSI (or TWI) and OTP.

#### 4.1 Programming the AS5040/AS5045/AS5140/AS5145

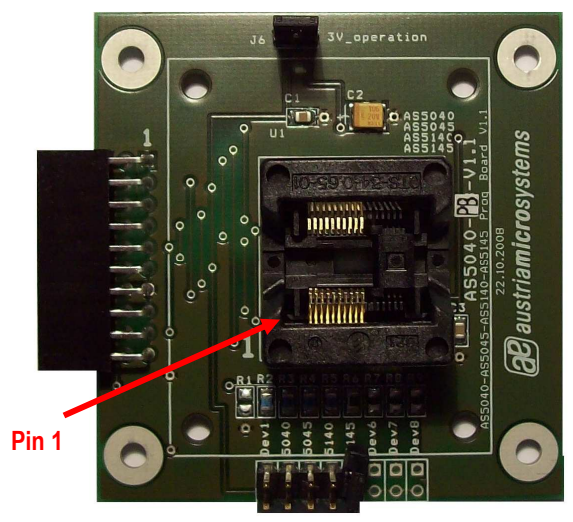

Figure 5: AS5040-PB Programming board

Programming AS5040/AS5140 encoders requires the AS5040-PB ZIF socket board. This adapter is compatible with AS5040, AS5140, AS5045 and AS5145.

Jumper J6 must be close for normal operation and programming operation.

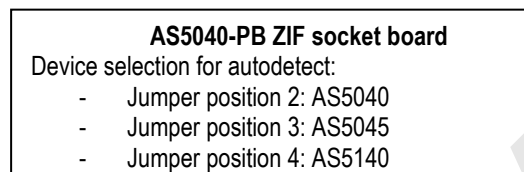

- Jumper position 5: AS5145

#### By selecting the SSI tab, information of the angular position and the status bits appear:

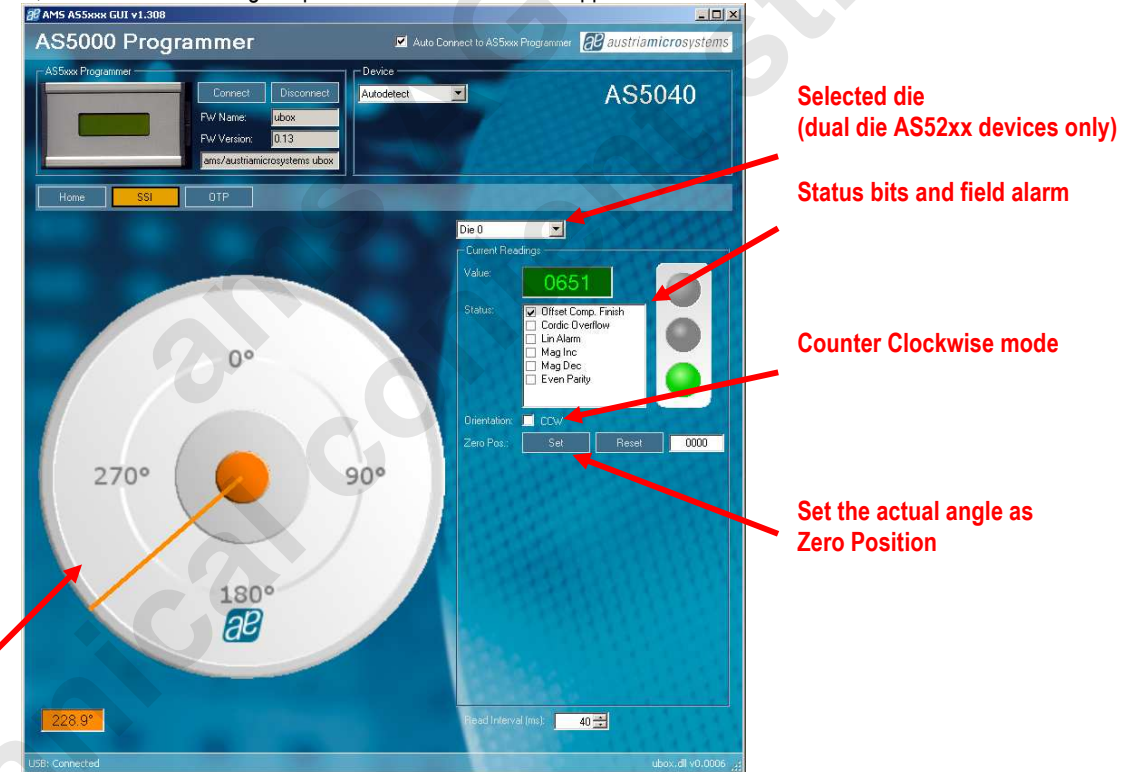

Position of the magnet

Figure 6: SSI tab with AS5040 encoder inserted in AS5040-PB

- Die selection: This option is for dual die AS52xx devices only. For AS50xx and AS51xx devices Die 0 (default) must be selected.
- Value field is the raw angle extracted from the SSI stream. The angle range is 0 (0°) to 1023 (359.6°)
- Status field displays the status bits extracted from the SSI stream. Green light means that the airgap between
- the magnet and encoder is correct. Orange light means the magnet is too close of too far.
- CCW checkbox is the angle direction. To invert the rotating direction, check CCW.
- Zero Position field: Set button writes the actual angle value into the Zero Position register of the encoder. This
  programming is not permanent. The actual value will be 0 after zero position programming. To reset the zero
  position register, or to set a new zero position, click on Reset first.
- Read interval is the SSI stream readout and refresh rate the GUI.

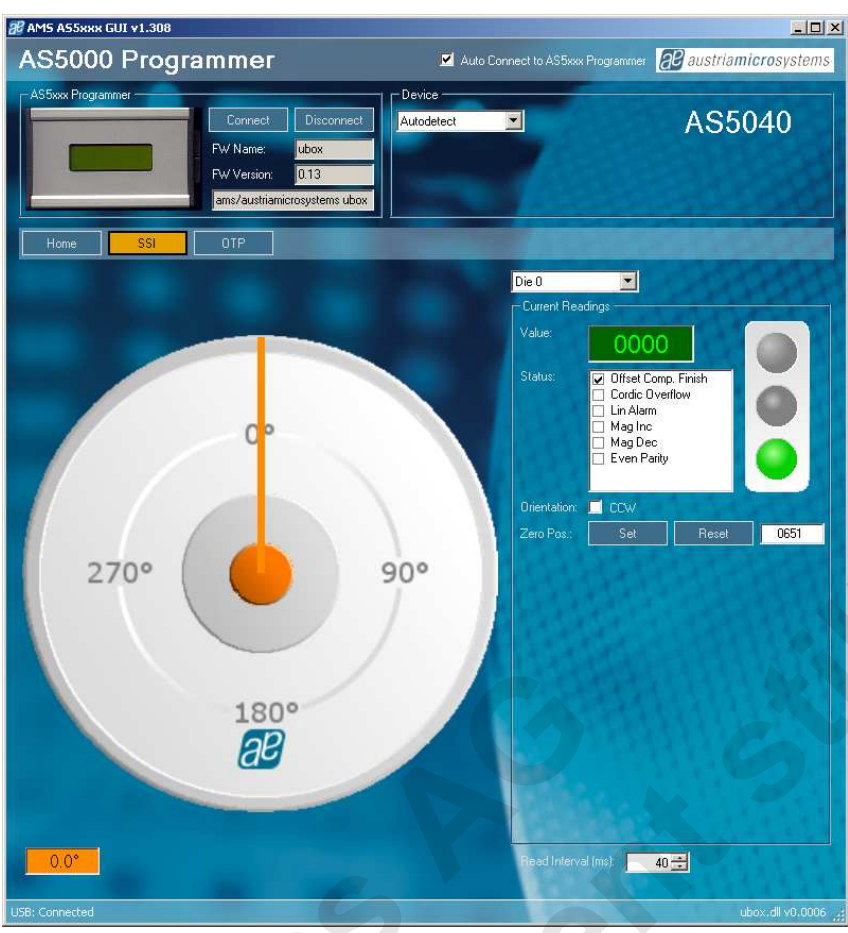

Figure 7: AS5040 SSI tab after Zero Position programming

This example is the effect when the function Zero Position SET has been performed. Before programming, the encoder shows the position 651 (Figure 6). One click on Zero Position Set makes the software writing the value 651 into the OTP Zero Position register (not permanent programming). Selecting Zero Position Reset will write the value 0 to the OTP Zero Position register.

Note: The Zero Position function is the same for all the AS50xx, AS51xx, AS52xx rotary encoders offering this feature.

Selecting the OTP tab will read the OTP configuration from the IC.

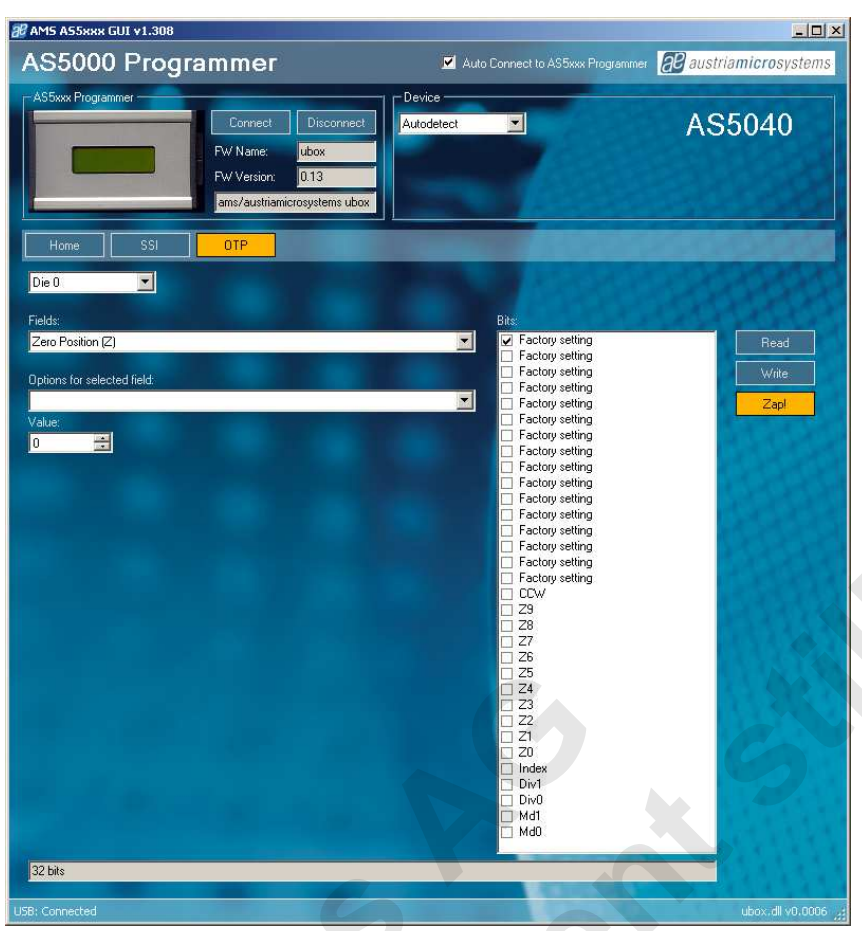

Figure 8: OTP tab of an unprogrammed AS5040

#### AS5040/AS5045:

**Read** reads the OTP configuration from the permanent fuse register.

**Write** writes the bits checked by the user into the volatile OTP register. Selecting the SSI after the configuration is possible to check the effect of the new configuration.

Zap! writes permanently the checked OTP bits to the encoder's fuses.

#### AS5140/AS5145:

Load reads the OTP configuration from the permanent fuse register.

Read reads the OTP configuration from the volatile register.

**Write** writes the bits checked by the user into the volatile OTP register. Selecting the SSI after the configuration is possible to check the effect.

Zap! writes permanently the checked OTP bits to the encoder's fuses.

#### 4.2 Programming the AS5043

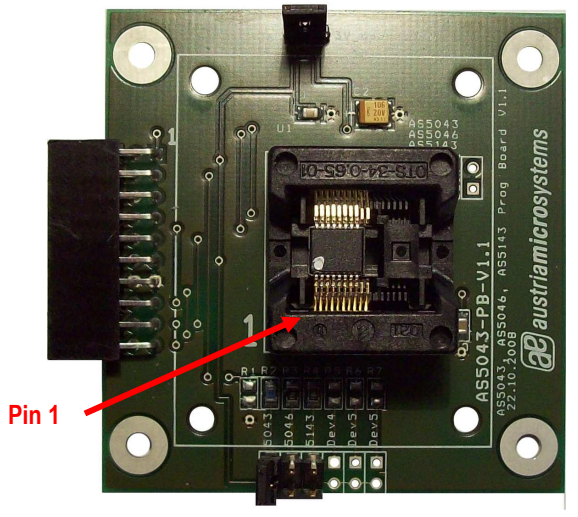

Figure 9: AS5043-PB Programming board

Programming AS5043 encoders requires the AS5043-PB ZIF socket board.

Jumper J6 must be close for normal operation and programming operation.

AS5043-PB ZIF socket board Device selection for autodetect: Jumper position 1: AS5043

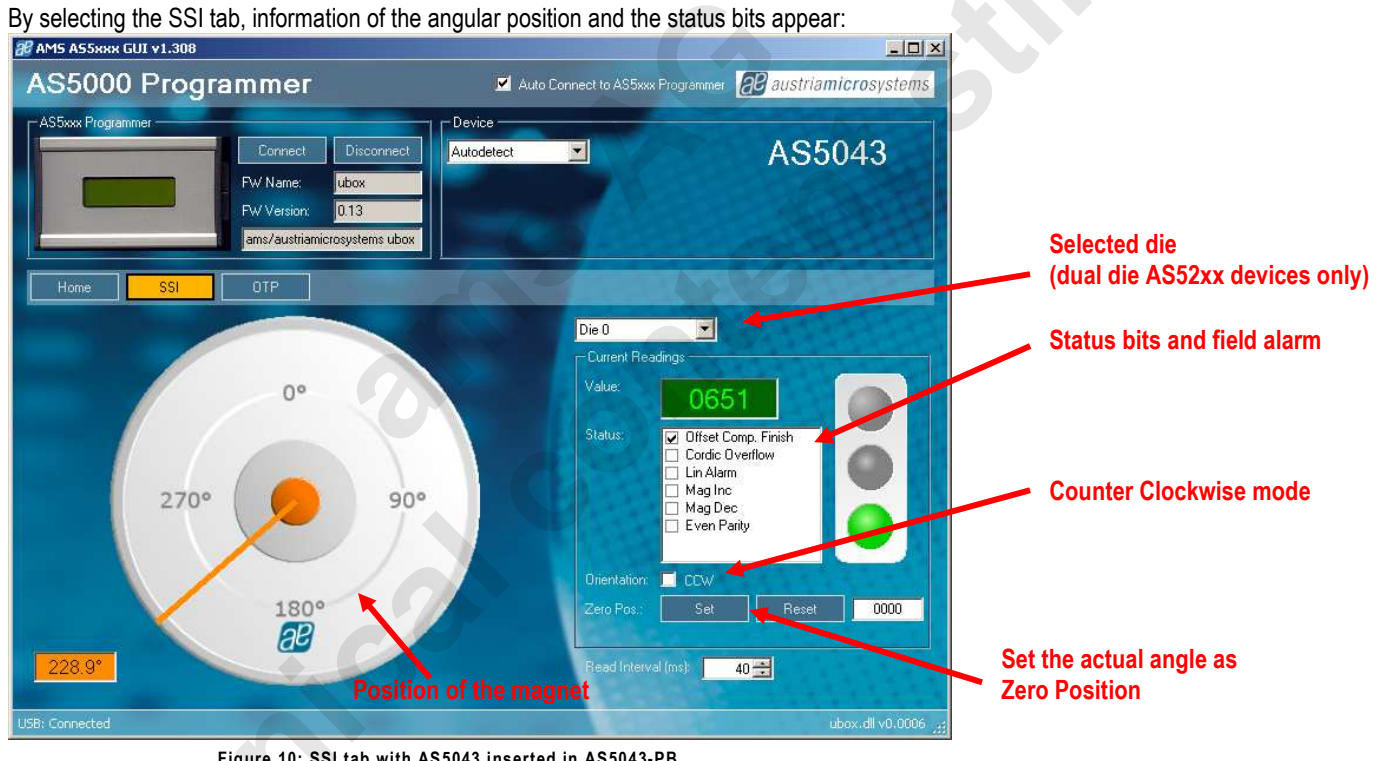

Figure 10: SSI tab with AS5043 inserted in AS5043-PB

- Die selection: This option is for dual die AS52xx devices only. For AS50xx and AS51xx devices Die 0 (default) must be selected.
- Value field is the raw angle extracted from the SSI stream. The angle range is 0 (0°) to 1023 (359.6°)
- Status field displays the status bits extracted from the SSI stream. Green light means that the airgap between the magnet and encoder is correct. Orange light means the magnet is too close of too far.
- CCW checkbox is the angle direction. To invert the rotating direction, check CCW.
- Zero Position field: Set button writes the actual angle value into the Zero Position register of the encoder. This programming is not permanent. The actual value will be 0 after zero position programming. To reset the zero position register, or to set a new zero position, click on Reset first.
- Read interval is the SSI stream readout and refresh rate the GUI.

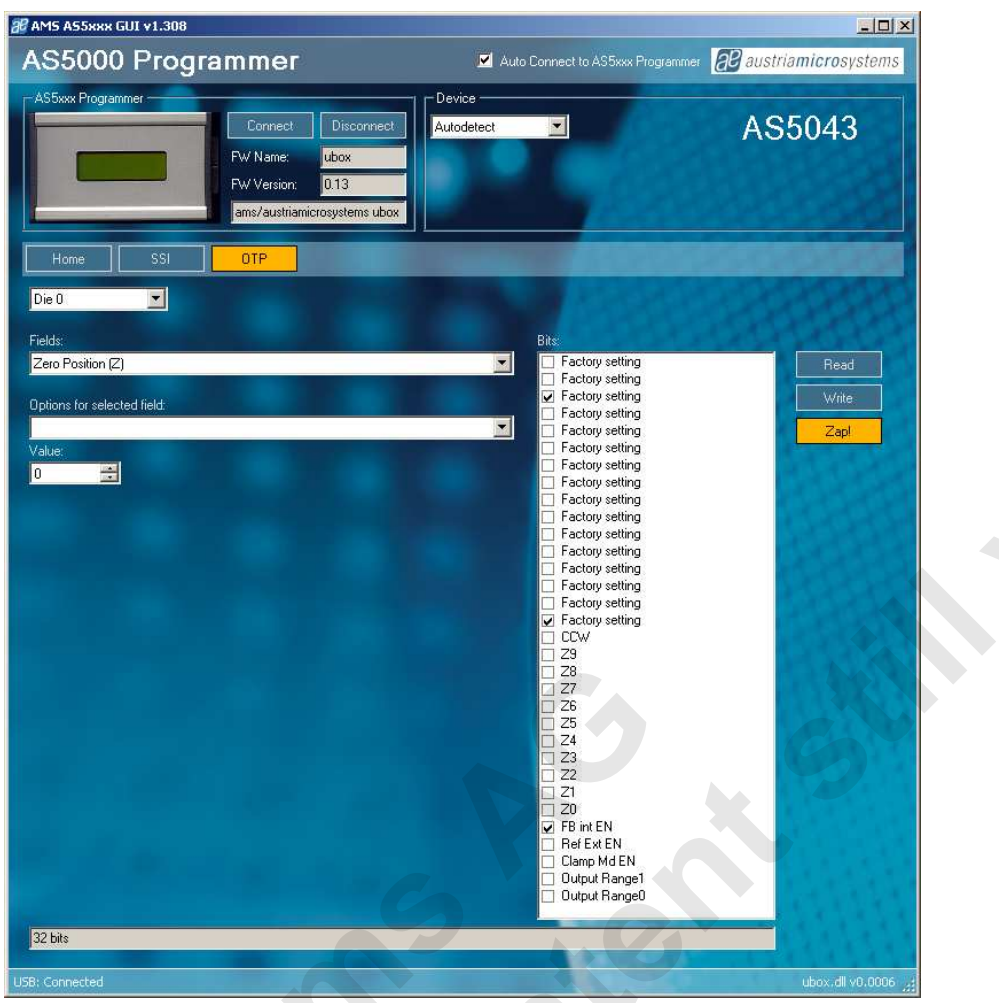

Figure 11: OTP tab of AS5043, with FBintEN option checked by user

#### • <u>AS5043:</u>

**Read** reads the OTP configuration from the permanent fuse register.

**Write** writes the bits checked by the user into the volatile OTP register. Selecting the SSI after the configuration is possible to check the effect of the new configuration.

Zap! Writes permanently the checked OTP bits to the encoder's fuses.

#### 4.3 **Programming the AS5245**

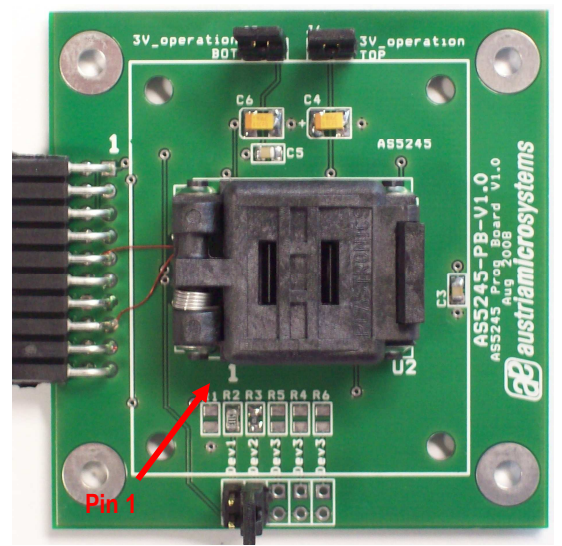

Figure 12: AS5245-PB Programming board

Programming AS5245 encoders requires the AS5245-PB socket board.

Jumper J6 (J6+J8 for AS5245) must be close for normal operation and programming operation.

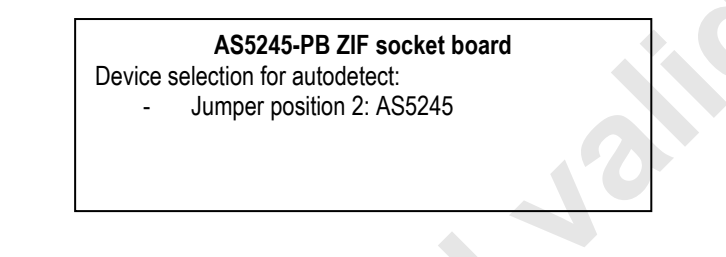

By selecting the SSI tab, information of the angular position and the status bits appear:

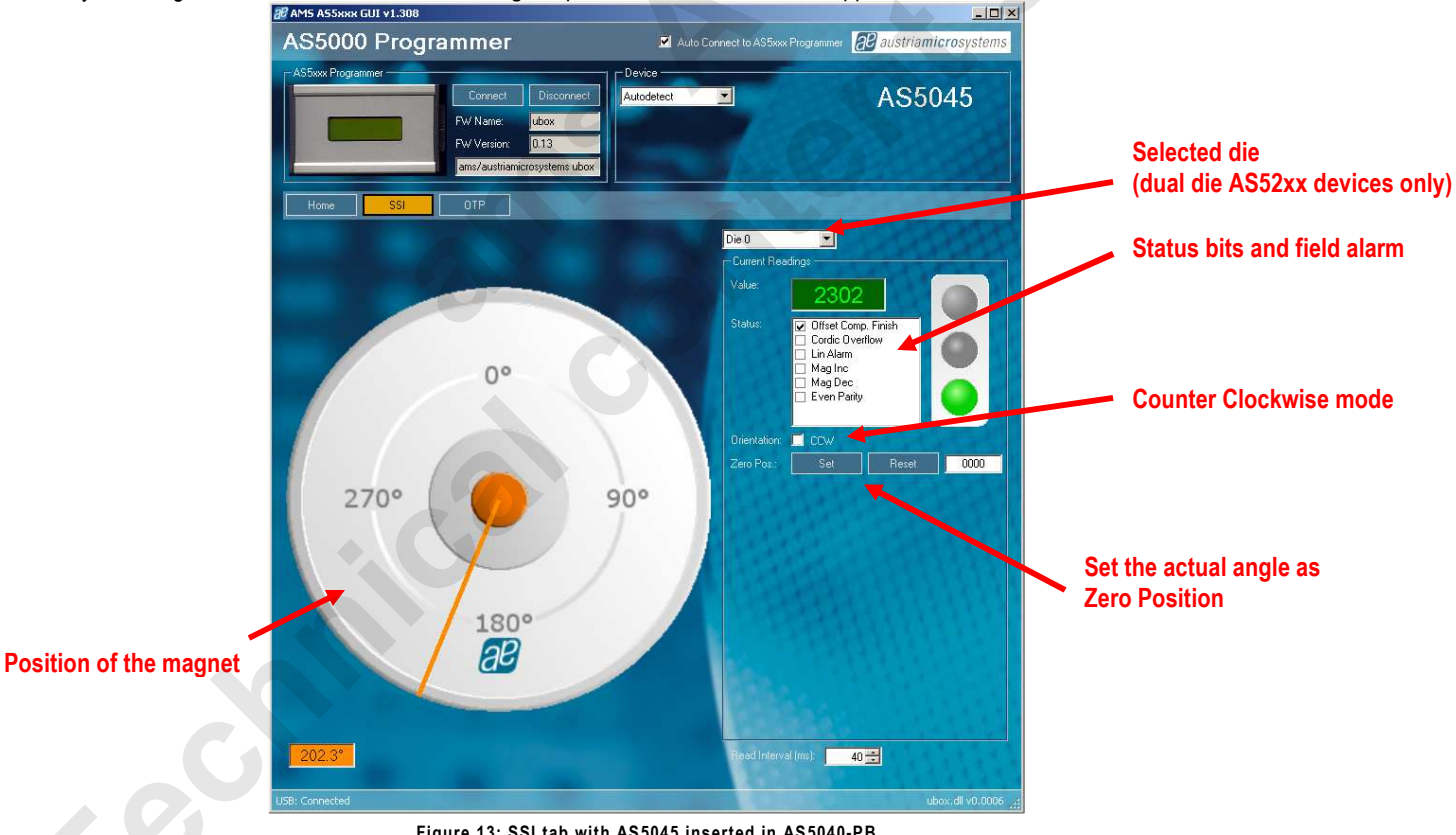

- Figure 13: SSI tab with AS5045 inserted in AS5040-PB
- Die selection: This option is for dual die AS52xx devices only. For AS50xx and AS51xx devices Die 0 (default) must be selected.
- Value field is the raw angle extracted from the SSI stream. The angle range is 0 (0°) to 1023 (359.6°)
- Status field displays the status bits extracted from the SSI stream. Green light means that the airgap between the magnet and encoder is correct. Orange light means the magnet is too close of too far.
- CCW checkbox is the angle direction. To invert the rotating direction, check CCW.

- Zero Position field: Set button writes the actual angle value into the Zero Position register of the encoder. This
  programming is not permanent. The actual value will be 0 after zero position programming. To reset the zero
  position register, or to set a new zero position, click on Reset first.
- Read interval is the SSI stream readout and refresh rate the GUI.

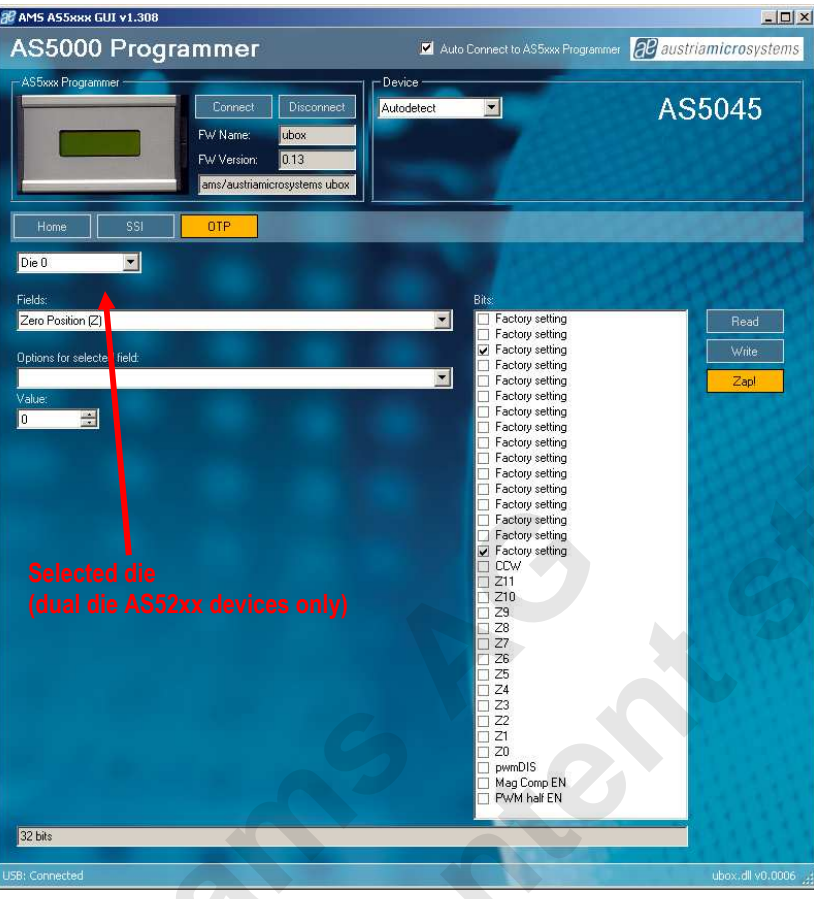

Figure 14: OTP tab of AS5045

#### • <u>AS5245:</u>

**Load** reads the OTP configuration from the permanent fuse register.

**Read** reads the OTP configuration from the volatile register.

**Write** writes the bits checked by the user into the volatile OTP register. Selecting the SSI after the configuration is possible to check the effect.

Zap! writes permanently the checked OTP bits to the encoder's fuses.

#### 4.4 Programming the AS5134

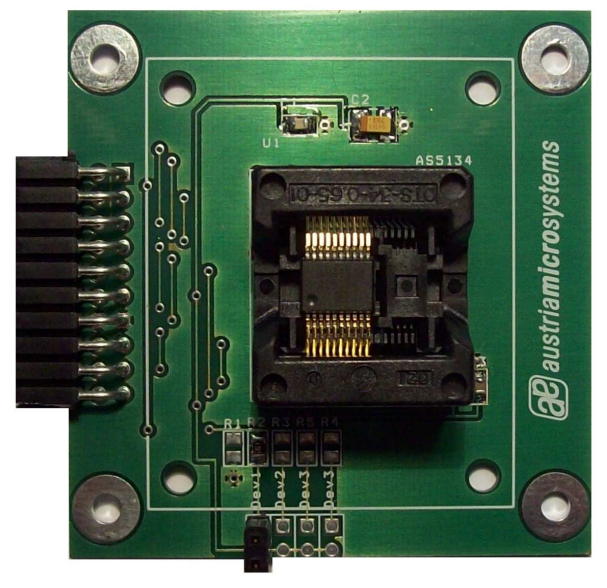

Figure 15: AS5134-PB Programming Board

Programming AS5134 encoders requires the AS5134-PB socket board.

AS5134-PB ZIF socket board Device selection: - Jumper position 1: AS5134

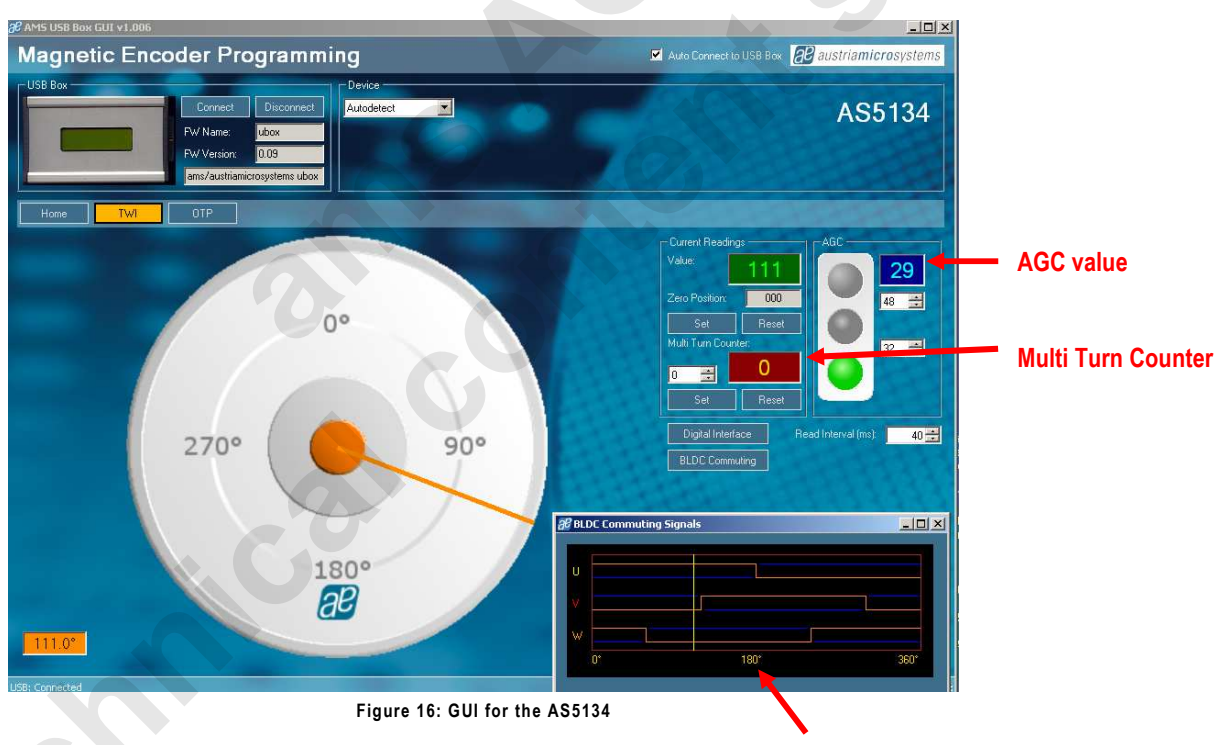

Additional window for the BLDC output signals

- Value field is the raw angle extracted from the interface. The angle range is 0° to 359°
- Status field (AGC) displays the status bits depending on the set AGC values. Green light means that the airgap between the magnet and encoder is correct. Red light means the magnet is too far away.
- Zero Position field: Set button writes the actual angle value into the Zero Position register of the encoder. This
  programming is not permanent. The actual value will be 0 after zero position programming. To reset the zero
  position register, or to set a new zero position, click on Reset first.
- Read interval is the readout and refresh rate the GUI.
- Digital interface opens an additional window (see Figure 17), which provides all communications commands like WRTIE\_CONFIG or EN\_PROG (for entering the exentended mode).

jić

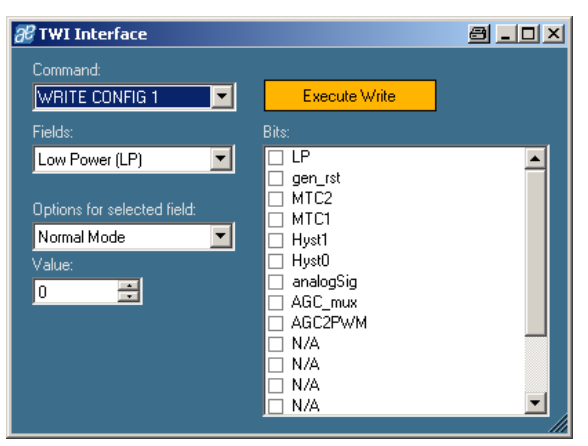

Figure 17: Communication command window

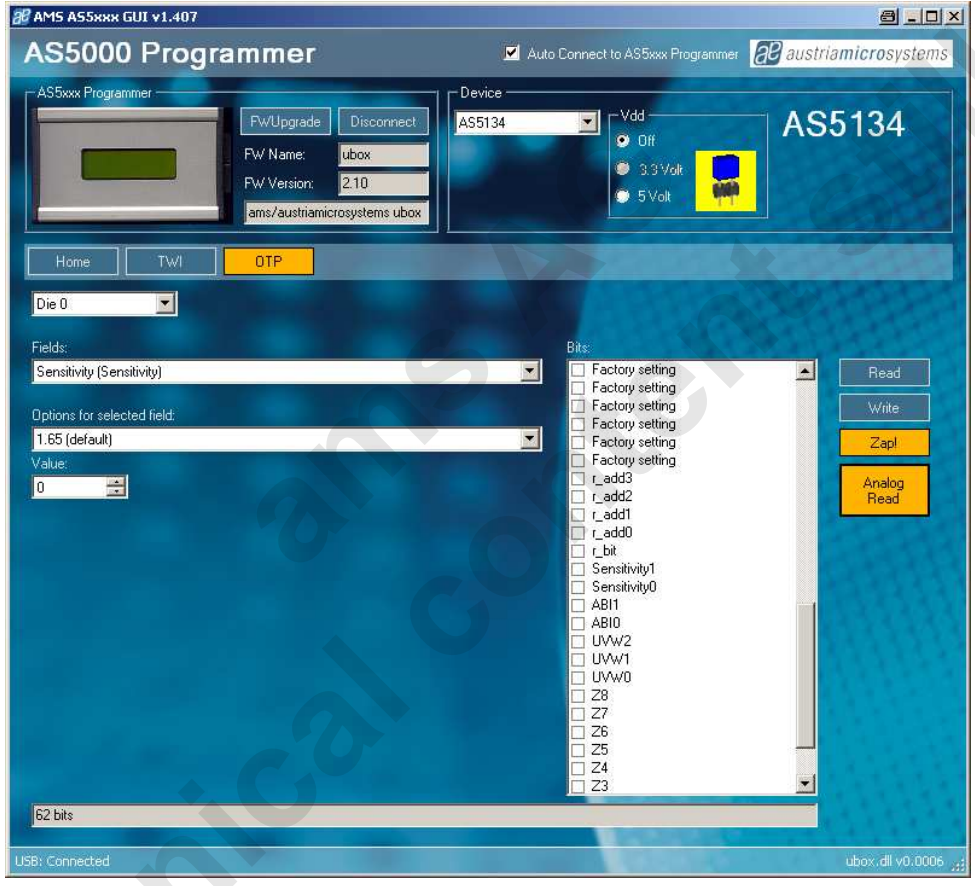

Figure 18: OTP tab of AS5134

#### AS5134:

**Read** reads the OTP configuration from the permanent fuse register.

**Write** writes the bits checked by the user into the volatile OTP register. Selecting the SSI after the configuration is possible to check the effect of the new configuration.

**Zap!** writes permanently the checked OTP bits to the encoder's fuses.

Analog Readback is not implemented yet. It will be available soon.

#### 4.5 Programming the AS5163/AS5263

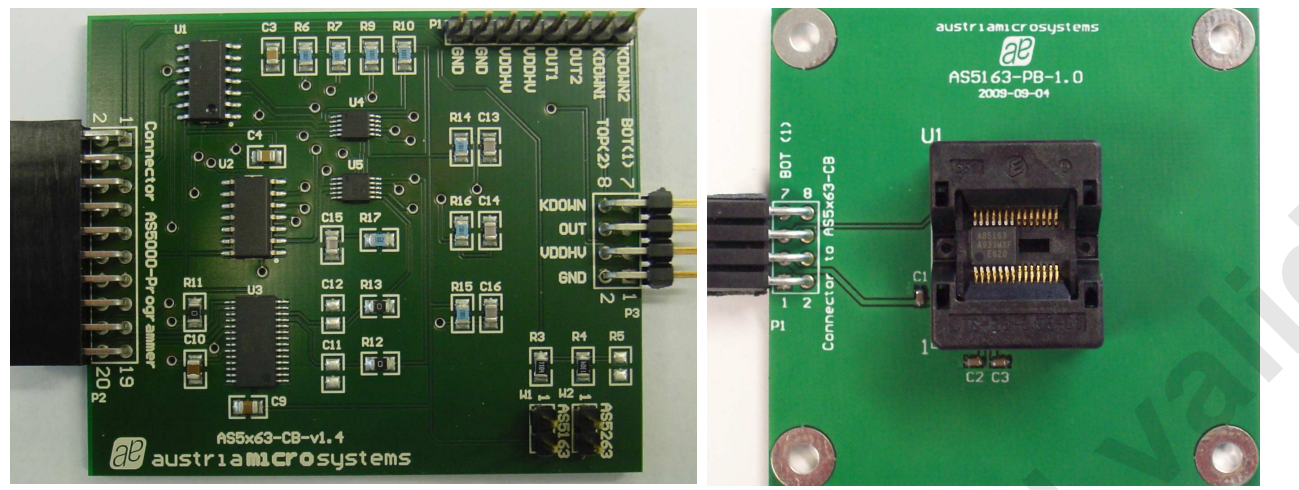

Figure 19: AS5x63-CB Connection Board (left) and AS5163-PB Programming Board (right)

Programming AS5163/AS5263 encoders requires the AS5163-PB/AS5263-PB socket board and the AS5x63-CB connection board.

The connection board provides the load, needed for programming and operating the AS5163/AS5263.

Further details concerning all programming options are provided in *application note AN5163-10* (available on our webpage).

#### ЯĿ AS5115-PB 1.0 C2 1 CI ۲ NC NC 0 AS51 DIO 2 CLK o io 50 0 austriamic osustems 9B AS5215 -PB-1.0

## 4.6 Programming the AS5115/AS5215

Figure 20: AS115-PB Programming Board (left) and AS5215-PB Programming Board (right)

# austriamicrosystems

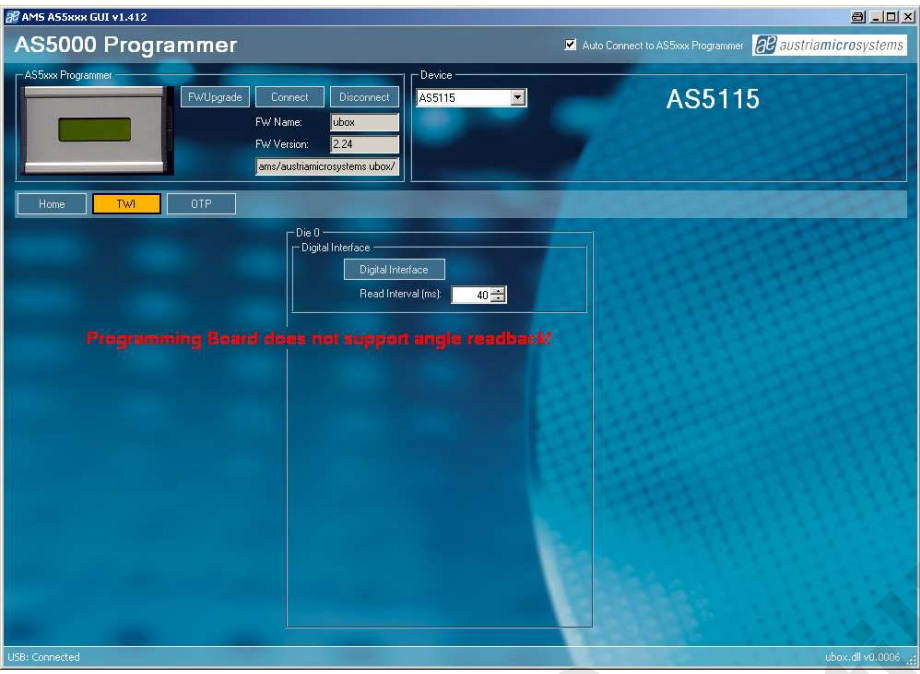

Figure 21: TWI tab of AS5115

The AS5115-PB and AS5215-PB does not support an angle readback of the analogue outputs.

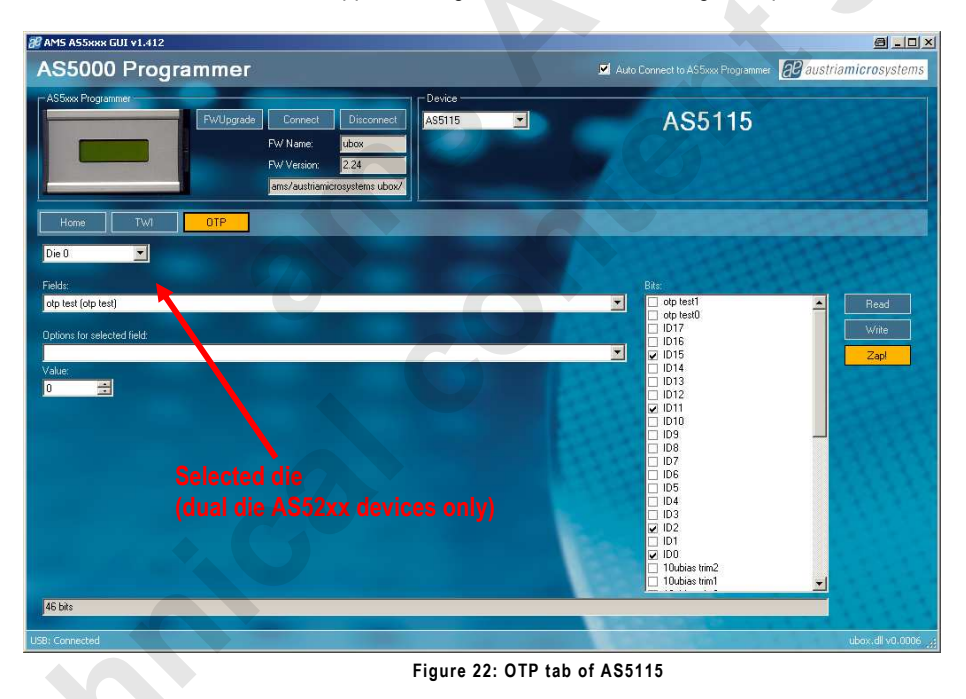

#### AS5115/AS5215:

**Read** reads the OTP configuration from the permanent fuse register.

Write writes the bits checked by the user into the volatile OTP register. Selecting the SSI after the configuration is possible to check the effect of the new configuration.

**Zap!** writes permanently the checked OTP bits to the encoder's fuses.

# 5 Programming boards (PB) Schematics

#### 5.1 AS5040-PB-1.1

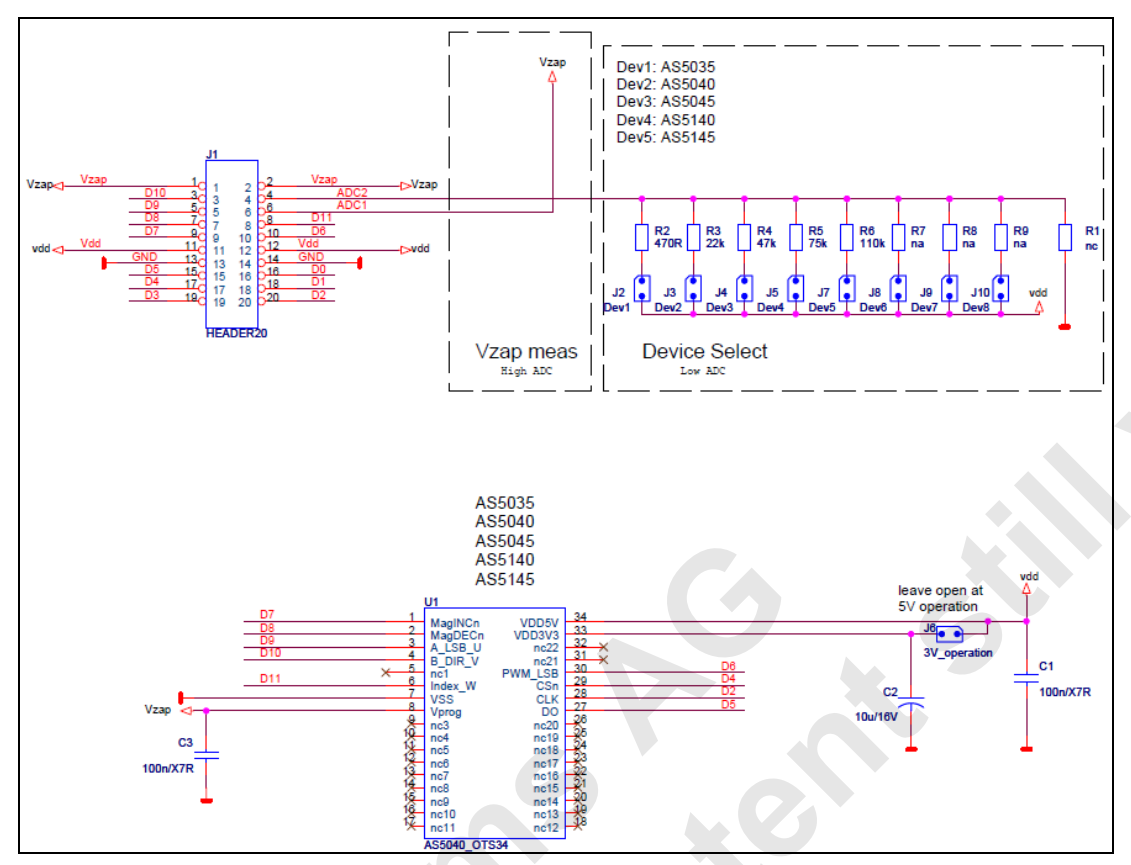

#### 5.2 AS5043-PB-1.1

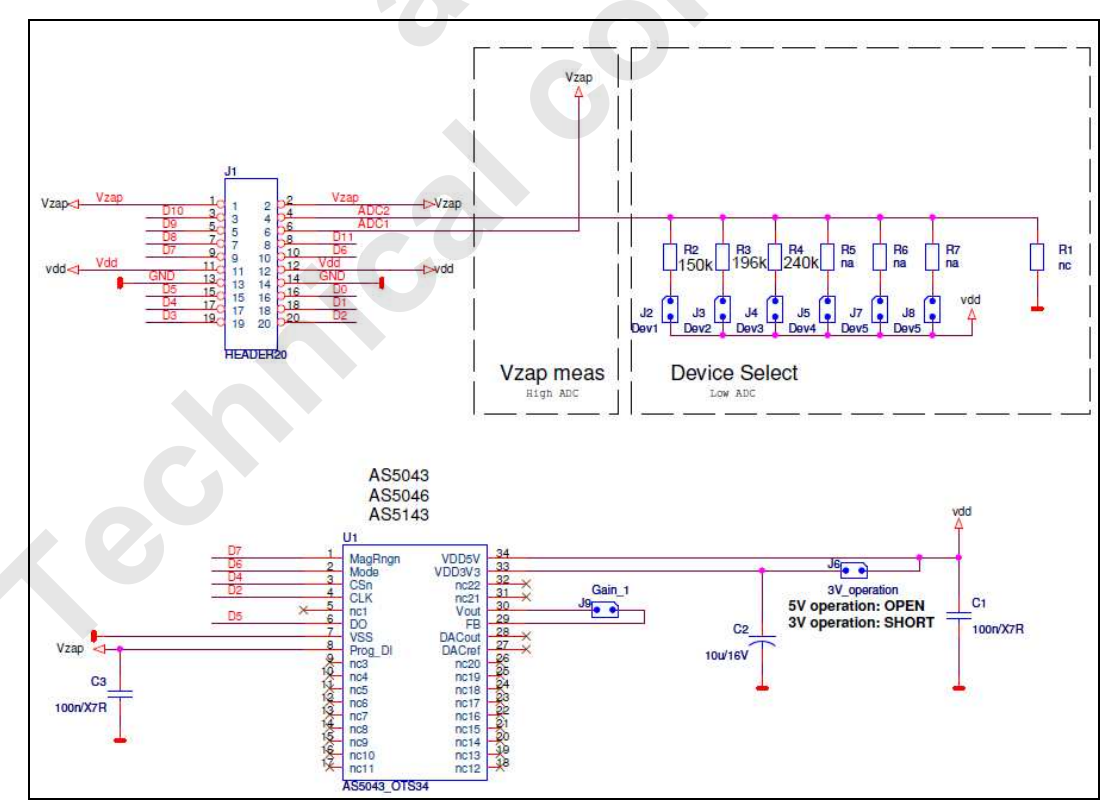

Revision 1.10, 04-March-2010

#### 5.3 AS5115-PB1.1

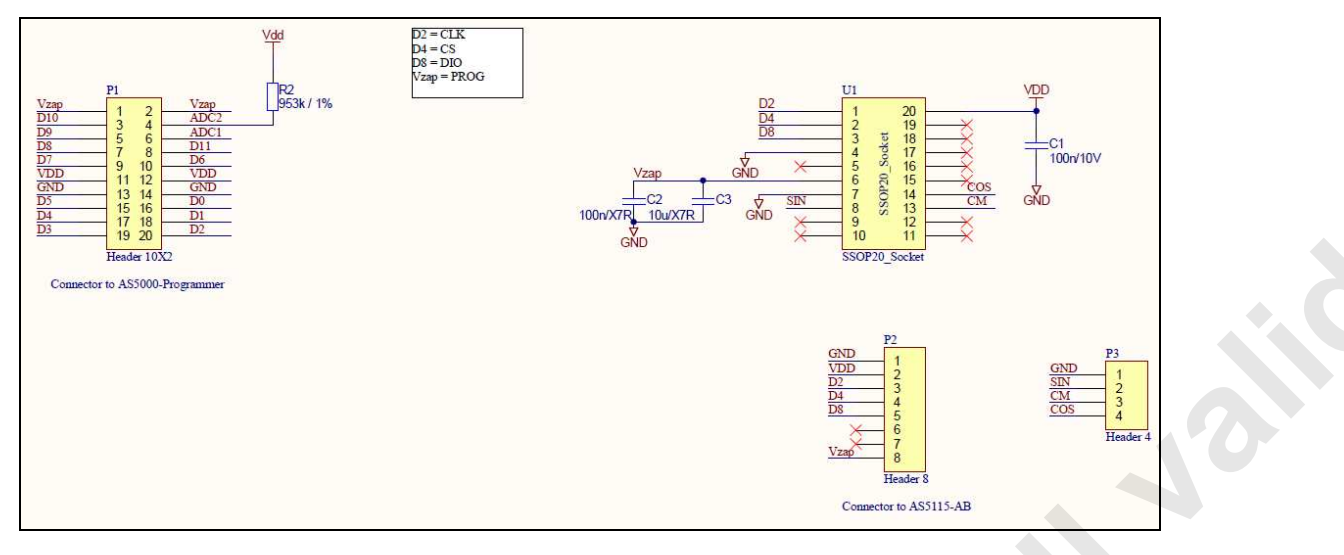

#### 5.4 AS5134-PB-1.1

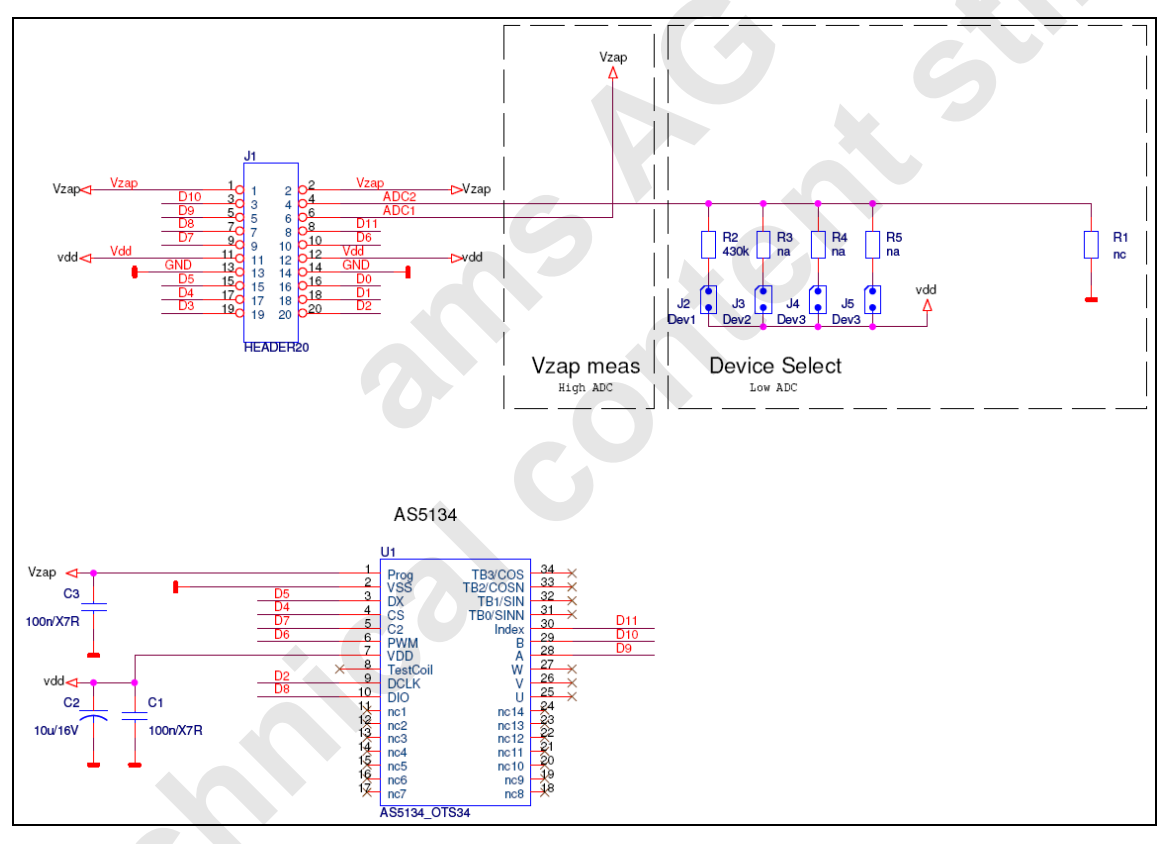

#### 5.5 AS5163-PB-1.0

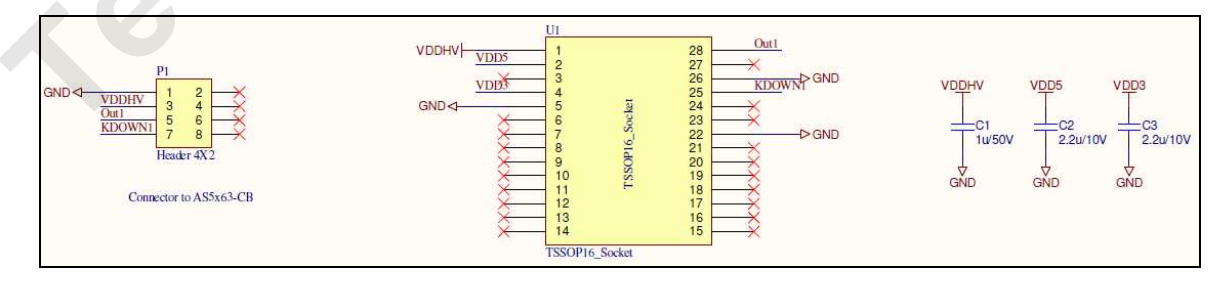

## 5.6 AS5215-PB-1.1

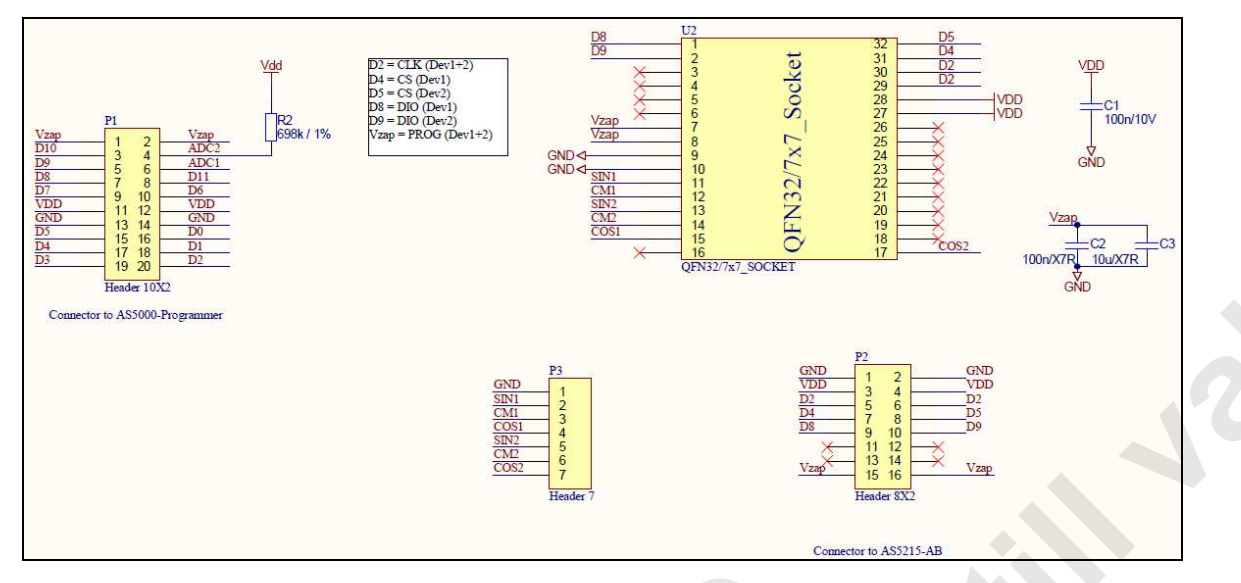

5.7 AS5245-PB-1.1

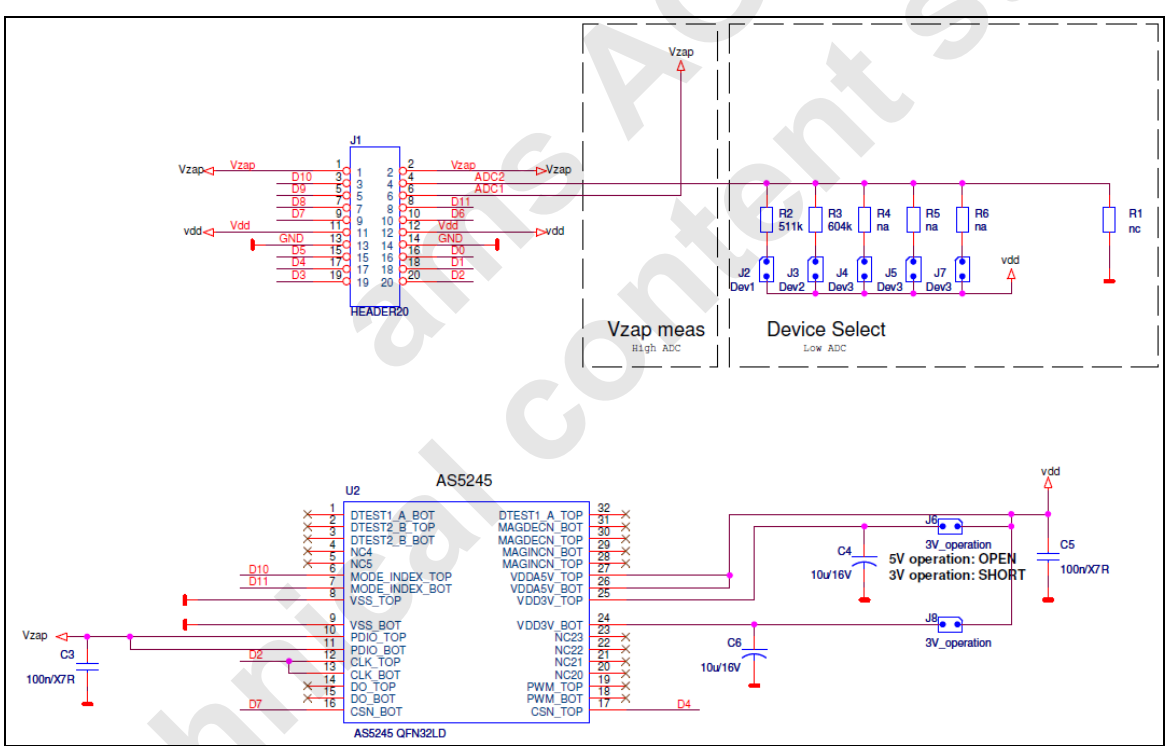

## 5.8 AS5263-PB-1.0

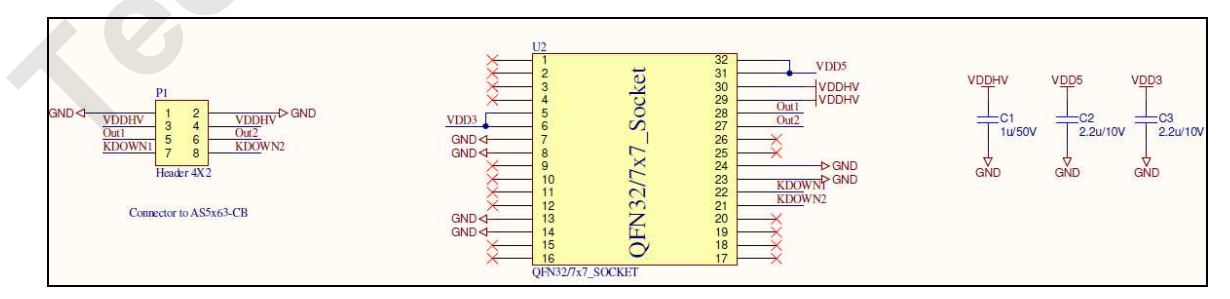

## Appendix A

| Programming<br>Board<br>Part<br>number | AS5030<br>PB | AS5040<br>PB | AS5043<br>PB | AS5115<br>PB | AS5130<br>PB | AS5134<br>PB | AS5163<br>PB   | AS5215<br>PB | AS5245<br>PB | AS5263<br>PB | Supporte<br>firmwar |
|----------------------------------------|--------------|--------------|--------------|--------------|--------------|--------------|----------------|--------------|--------------|--------------|---------------------|
| AS5030                                 | •            |              |              |              |              |              |                |              |              |              | Future Re           |
| AS5040                                 |              | •            |              |              |              |              |                |              |              |              | 0.12                |
| AS5043                                 |              |              | •            |              |              |              |                |              |              |              | 0.12                |
| AS5045                                 |              | •            |              |              |              |              |                |              |              |              | 0.12                |
| AS5046                                 |              |              | •            |              |              |              |                |              |              |              | Future Re           |
| AS5115                                 |              |              |              | •            |              |              |                |              |              |              | 2.24                |
| AS5130                                 |              |              |              |              | •            |              |                |              |              | 6            | Future Re           |
| AS5134                                 |              |              |              |              |              | •            |                |              |              |              | 0.10                |
| AS5140                                 |              | •            |              |              |              |              |                |              |              |              | 0.10                |
| AS5145                                 |              | •            |              |              |              |              |                |              |              |              | 0.10                |
| AS5163                                 |              |              |              |              |              |              |                |              |              |              | 0.13                |
| AS5215                                 |              |              |              |              |              |              |                | •            |              |              | 2.24                |
| AS5245                                 |              |              |              |              |              |              |                |              |              |              | 0.10                |
| AS5263                                 |              |              |              |              |              |              |                |              |              | •            | 0.13                |
|                                        |              |              |              |              |              |              |                |              |              |              |                     |
| Revision 1.10,                         | U4-Mar-2010  |              |              |              |              | www.au       | ustriamicrosys | tems.com     | Page         | 2U of 24     |                     |

#### Index

| 1 Ger     | eral Overview                      |               | <br> |         |
|-----------|------------------------------------|---------------|------|---------|
| 2 Har     | ware Components                    |               | <br> |         |
| 2.1       | Description of the Hardware Compo  | nents         | <br> |         |
| 2.2       | Description of the programming boa | rd            | <br> |         |
| 3 Inst    | Illation                           |               |      |         |
| 3 1       | Hardware setun                     |               | <br> |         |
| 2.1       | Installing the CLIL on the DC      |               | <br> | ······· |
| J.Z       | hisel less interface (CLII)        |               | <br> |         |
| 4 Gra     |                                    |               | <br> |         |
| 4.1       | Programming the AS5040/AS5045/A    | AS5140/AS5145 | <br> |         |
| 4.2       | Programming the AS5043             |               | <br> |         |
| 4.3       | Programming the AS5245             |               | <br> | 1       |
| 4.4       | Programming the AS5134             |               | <br> |         |
| 4.5       | Programming the AS5163/AS5263      |               | <br> | 1       |
| 4.6       | Programming the AS5115/AS5215      |               | <br> | 1       |
| 5 Pro     | ramming boards (PB) Schematics     |               | <br> | 1       |
| 5.1       | AS5040-PB-1.1                      |               | <br> |         |
| 5.2       | AS5043-PB-1.1                      |               |      | 1       |
| 53        | AS5115-PB1 1                       |               |      | 1       |
| 54        | AS5134-PB-1 1                      |               | <br> | 1       |
| 55        | AS5163-PB-1 0                      |               | <br> |         |
| 5.5       | ΔQ5215_PB_1 1                      |               | <br> |         |
| 5.0       |                                    |               | <br> |         |
| ט./<br>בס | ACE262 DD 4 0                      |               |      |         |
| 0.C       | AOUZOU-MD-1.U                      |               | <br> |         |
| Appenaix  | A                                  |               |      |         |
| Revision  | listory                            |               | <br> |         |
| Contact   |                                    |               | <br> |         |
| Sales     | )ffices                            |               | <br> |         |
|           |                                    |               |      |         |
|           |                                    |               |      |         |
|           |                                    |               |      |         |
|           |                                    |               |      |         |
|           |                                    |               |      |         |
|           |                                    |               |      |         |
|           |                                    |               |      |         |
|           |                                    |               |      |         |
|           |                                    |               |      |         |

# **Revision History**

| Revision | Date               | Description                                       |
|----------|--------------------|---------------------------------------------------|
| R1.0     | March.29, 2008     | New copy                                          |
| R1.1     | May 22, 2008       | All paragraphs, new pictures included             |
| R1.2     | June 16, 2008      | AS5134 device added                               |
| R1.3     | September 4, 2008  | New devices added, minor corrections              |
| R1.4     | September 26, 2008 | Minor corrections                                 |
| R1.5     | December 15, 2008  | Minor corrections                                 |
| R1.6     | January 26, 2009   | Layout modification, PB schematics                |
| R1.7     | March 3, 2009      | Supported devices table added                     |
| R1.8     | August 10, 2009    | AS5x40, AS5x45 chapter added, screenshot updated. |
| R1.9     | February 04, 2010  | AS5134 updated, AS5143 removed, AS5245 added      |
| R1.10    | March 04, 2010     | AS5115, AS5215, AS5163 and AS5263 added           |
|          |                    |                                                   |

## Contact

#### Headquarters

austriamicrosystems AG A 8141 Schloss Premstätten, **Austria** Phone: +43 3136 500 0 Fax: +43 3136 525 01 industry.medical@austriamicrosystems.com www.austriamicrosystems.com

 Sales Offices

 austriamicrosystems Germany GmbH

 Tegemseer Landstrasse 85

 D-81539 München, Germany

 Phone:
 +49 89 69 36 43 0

 Fax:
 +49 89 69 36 43 66

austriamicrosystems Italy S.r.I. Via A. Volta, 18 I-20094 Corsico (MI), **Italy** Phone: +39 02 4586 4364 Fax: +39 02 4585 773

austriamicrosystems France S.A.R.L. 124, Avenue de Paris F-94300 Vincennes, **France** Phone: +33 1 43 74 00 90 Fax: +33 1 43 74 20 98

austriamicrosystems Switzerland AG Rietstrasse 4 CH 8640 Rapperswil, **Switzerland** Phone: +41 55 220 9008 Fax: +41 55 220 9001

austriamicrosystems UK, Ltd. 88, Barkham Ride, Finchampstead, Wokingham Berkshire RG40 4ET, **United Kingdom** Phone: +44 118 973 1797 Fax: +44 118 973 5117

austriamicrosystems AG Klaavuntie 9 G 55 Fl 00910 Helsinki, **Finland** Phone: +358 9 72688 170 Fax: +358 9 72688 171

austriamicrosystems AG Bivägen 3B S 19163 Sollentuna, **Sweden** Phone: +46 8 6231 710 austriamicrosystems USA, Inc. 8601 Six Forks Road Suite 400 Raleigh, NC 27615, **USA** Phone: +1 919 676 5292 Fax: +1 509 696 2713

austriamicrosystems USA, Inc. 4030 Moorpark Ave Suite 116 San Jose, CA 95117, **USA** Phone: +1 408 345 1790 Fax: +1 509 696 2713

austriamicrosystems AG Suite 811, Tsimshatsui Centre East Wing, 66 Mody Road Tsim Sha Tsui East, Kowloon, **Hong Kong** Phone: +852 2268 6899 Fax: +852 2268 6799

austriamicrosystems AG AIOS Gotanda Annex 5<sup>th</sup> FI., 1-7-11, Higashi-Gotanda, Shinagawa-ku Tokyo 141-0022, **Japan** Phone: +81 3 5792 4975 Fax: +81 3 5792 4976

austriamicrosystems AG #805, Dong Kyung Bldg., 824-19, Yeok Sam Dong, Kang Nam Gu, Seoul Korea 135-080 Phone: +82 2 557 8776 Fax: +82 2 569 9823

austriamicrosystems AG Singapore Representative Office 83 Clemenceau Avenue, #02-01 UE Square 239920, **Singapore** Phone: +65 68 30 83 05 Fax: +65 62 34 31 20

# Copyright

Devices sold by austriamicrosystems are covered by the warranty and patent indemnification provisions appearing in its Term of Sale. austriamicrosystems makes no warranty, express, statutory, implied, or by description regarding the information set forth herein or regarding the freedom of the described devices from patent infringement. austriamicrosystems reserves the right to change specifications and prices at any time and without notice. Therefore, prior to designing this product into a system, it is necessary to check with austriamicrosystems for current information. This product is intended for use in normal commercial applications.

Copyright © 2009 austriamicrosystems. Trademarks registered ®. All rights reserved. The material herein may not be reproduced, adapted, merged, translated, stored, or used without the prior written consent of the copyright owner. To the best of its knowledge, austriamicrosystems asserts that the information contained in this publication is accurate and correct. However, austriamicrosystems shall not be liable to recipient or any third party for any damages, including but not limited to personal injury, property damage, loss of profits, loss of use, interruption of business or indirect, special, incidental or consequential damages, of any kind, in connection with or arising out of the furnishing, performance or use of the technical data herein. No obligation or liability to recipient or any third party shall arise or flow out of austriamicrosystems rendering of technical or other services.

# **X-ON Electronics**

Largest Supplier of Electrical and Electronic Components

Click to view similar products for Position Sensor Development Tools category:

Click to view products by ams manufacturer:

Other Similar products are found below :

AS5115 PB AS5215 AB STEVAL-MKI043V1 EVB90340-LDC-200-Rev1.0 STEVAL-STWINMAV1 1032 178 DPP401Z000 EVAL-ADXRS453Z-M EVAL-ADXRS453Z-V 1007214-3 STEVAL-MKI045V1 STEVAL-MKI042V1 STEVAL-MKI037V1 IMX-070 164 EVAL-KIT DMU381ZA-400 OpenIMU300RI EVK OpenIMU330BI EVK 3595 AS5200L-MF\_EK\_AB AS5215 DB AS5600L-SO\_EK\_AB AS5600L-WL\_EK\_AB AS5715-TS\_EK\_AB AS5X47D-TO\_EK\_ST TRK-1T02-E ADIS16265/PCBZ ADIS16260/PCBZ ADIS16477-1/PCBZ ADIS16477-3/PCBZ EVAL-ADIS2Z EVAL-ADXRS450Z-S EVAL-ADXRS453Z EVAL-ADXRS453Z-S EVAL-ADXRS646Z EVAL-ADXRS800Z-EY EVAL-ADXRS800Z-M EVAL-ADXRS800Z-RG EVAL-CN0341-SDPZ ATBN0055-XPRO DFR0027 DFR0053 DPP401A000 EVB90365-Rev1.0 EVB90371-GDC-100-Rev1.0 EVB90371-GDC-200-Rev1.0 EVB90371-GDC-300-Rev1.0 EVB90371-GGO-100-Rev1.0 EVB90371-GGO-200-Rev1.0